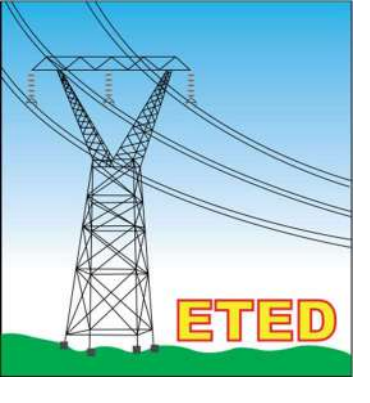

# Manual de Uso Sistema Gestión de Clientes

Seleccione la fecha]

Solicitud de Servicios Reclamaciones y Quejas Reporte Satisfacción

# Solicitud de Servicios

### **Requisitos**

- Carta de solicitud del servicio dirigida al Director de Mercado Eléctrico de la ETED, Lic. Ruddy Ramírez
- Debe pagar un anticipo de **RD\$20,000.00** pesos dominicanos al momento de someter la solicitud de servicio, al **No. De Cuenta 240-012636-9, Banreservas.**
- Documentación Técnica que soporte la solicitud.

#### **Observaciones:**

- Es obligatorio hacer constar en la transacción el concepto de pago y el nombre de la empresa gestora.
- El anticipo será debitado al monto total del servicio.
- El anticipo, no es reembolsable.
- La empresa que emita este anticipo, deberá ser la misma que pagara el monto total de la factura del servicio solicitado.
- En el caso que desee que la factura final se emita a nombre de otra empresa que no es la solicitante se debe suministrar una Carta de la empresa que asumirá el pago, dirigida al **Director de Mercado Eléctrico** de la **ETED**, en la que hace constar que asumirá el pago del servicio solicitado.

# **Directrices**

Acceder al portal institucional de la ETED, en el menú SERVICIOS buscar la opción SISTEMA DE GESTION DE CLIENTES y pulsar para acceder.

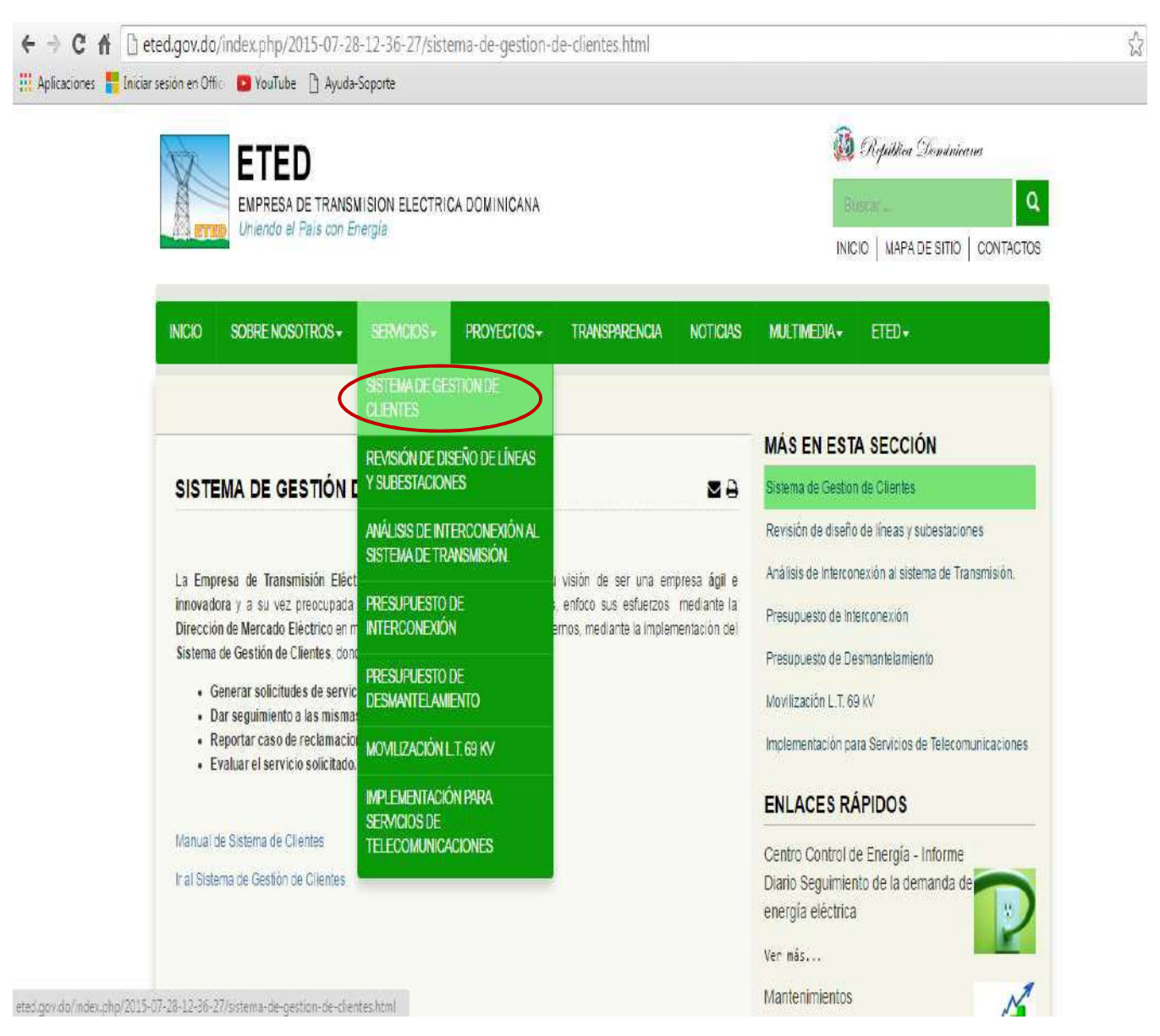

#### Registro de Clientes

Para ingresar al sistema debe crear un usuario pulsando el botón CLIENTES

| Empresa    | EMPRESA DE TRANSMISION ELECTRICA |
|------------|----------------------------------|
| Usuario    | Usuario                          |
| Contraseña | Clave                            |
|            | Recordarme                       |
|            | INICIAR SESIÓN RESETEAR CLIENTES |

# Hacer click en **REGISTRARSE COMO USUARIO**

|         | ara clientes de la E <mark>T</mark> ED |        |
|---------|----------------------------------------|--------|
| SGET    | REGISTRARSE COMO USUARIO               |        |
| Empres  | CAMBIAR CONTRASEÑA                     | RICA - |
| Usuaric | Cerrar                                 |        |
| Contras |                                        |        |
|         | Recordarme                             |        |
|         | THICIAR SESIÓN RESETEAR                |        |

#### Colocar RNC de la Empresa

|         | Registro de Clientes |  |
|---------|----------------------|--|
| SGL     | RNC sin (-)          |  |
| Usuario | Cerrar Siguiente>    |  |
| Contras |                      |  |

En caso de ya ser cliente de la ETED, su información aparecerá en la pantalla.

Si es un cliente nuevo debe completar los campos necesarios para efectuar su registro.

| GSF Registro de Clientes                                                                                                  | GSF Registro de Clientes                                                                        |
|----------------------------------------------------------------------------------------------------|-------------------------------------------------------------------------------------------------|
| Todos los campos son obligatorios. Una vez<br>validados los datos, su contraseña sera enviada a<br>su correo electronico. | Todos los campos son obligatorios. Una vez<br>validados los datos, su contraseña sera enviada a |
| DOMINICANA RENOVABLE SL                                                                                                   | su correo electronico.                                                                          |
| 130988315                                                                                                    | Nombre de la Empresa                                                                            |
| Hansel Feliz                                                                                                    | Dirección de la Empresa                                                                         |
| 00125452551                                                                                                    | Numero de Contacto sin (-)                                                                      |
| hanselfelizc@gmail.com                                                                                                    | Correo Electronico                                                                              |
| 8092999809                                                                                                    |                                                                                                 |
|                                                                                                    |                                                                                                 |
|                                                                                                    |                                                                                                 |

**Clientes existentes** al pulsar el botón **Registrarse** les llegara un correo electrónico indicándole su **Usuario y Contraseña** inmediatamente.

| 1 |                                                                                                    |   |
|---|----------------------------------------------------------------------------------------------------|---|
|   | Su usuario ha sido creado, sus datos de acceso han sido enviados al correo electronico especificado.                      | × |
|   | GSF Registro de Clientes                                                                                                  |   |
|   | Todos los campos son obligatorios. Una vez<br>validados los datos, su contraseña sera enviada a<br>su correo electronico. |   |
|   | DOMINICANA RENOVABLE SL                                                                                                   |   |
|   | 120088215                                                                                                    |   |

**Clientes nuevos,** pulsar el botón "Registrarse" y en un periodo no mayor a 24 horas laborables recibirá un correo con su nombre de usuario y clave de acceso al sistema.

En la bandeja de su correo electrónico podrá encontrar en mensaje automático y al abrirlo le mostrara sus datos para acceder al Sistema.

| REDACTAR                      | Principal         | Social Snuevos<br>Popular en tu red, Twitter | Promociones 17 nuevos<br>El Equipo de VII/ware, Taringal, H- |
|-------------------------------|-------------------|----------------------------------------------|--------------------------------------------------------------|
| Recibidos (394)<br>Destacados | 🗌 🚖 📄 hfeliz      | Registro de ETED - Su nombre                 | de usuario es: hanselfelizc@gmail.com y s                    |
| moortantes                    | □ ☆ □ RocketTheme | [RocketTheme] Invoice/Receipt for            | or order RC1459530083 - Order Invoice Con                    |
| -                             |                   |                                              | Mas *                                                        |
| Registro                      | o de ETED 📄 Re    | cibidos x                                    |                                                              |
| • hfe                         | eliz@eted.gov.do  |                                              |                                                              |

para mí 💌

Su nombre de usuario es: <u>hanselfelizc@gmail.com</u> y su contraseña es: C-0305 Favor no responder este correo.

--- Este mensaje y sus anexos pueden contener información confidencial y privilegiac

Posterior al registro de usuario debe regresar al **Sistema de Gestión de Clientes**, colocar nombre de usuario contraseña y hacer click en **INICIAR SESION.** 

| Empresa    | EMPRESA DE TRANSMISION ELECTRICA |
|------------|----------------------------------|
| Jsuario    | hanselfelizc@gmail.com           |
| Contraseña | •••••                            |
|            | Recordarme                       |

Una vez dentro del sistema podrá cambiar la contraseña, solicitar servicios, realizar reclamaciones y evaluar el servicio.

| EMPRESA DE TE                                                                                  | ANSMISIÓN<br>MINICANA                                                                                                   |                                                                                                    |                                                               |                                                                                          | Bienvenid@, SNC LAVALIN<br>Cerrar Session<br>Soporte<br>Solicite cambio de clave |
|------------------------------------------------------------------------------------------------|----------------------------------------------------------------------------------------------------|----------------------------------------------------------------------------------------------------|---------------------------------------------------------------|------------------------------------------------------------------------------------------|----------------------------------------------------------------------------------|
| Menu General<br>G GESTION DE CLIENTES<br>D O Solucitad de Servicios<br>D Reclamaciones /Qnejas | Dicitud y Seguimiento                                                                                                   | de Servicios                                                                                                    | 1                                                             |                                                                                          | Contacte al administrador                                                        |
|                                                                                                | Describción                                                                                                    | Ubicacion                                                                                                    | Fetatur                                                       | Feeba Creade                                                                             | A STATEMENT                                                                      |
|                                                                                                | (TOTAL VERTICAL)                                                                                                    | 100000000000                                                                                                    | Lotatus                                                       | Fecha Creado                                                                             | Encuesta                                                                         |
|                                                                                                | Presupuesto de Desmanteiamiento                                                                                         | DIRECCION DE MERCADO<br>ELECTRICO                                                                                                    | En<br>Solicitud                                               | 09/06/2016 11:30:01                                                                      | Ver                                                                              |
| 3                                                                                              | Presupuesto de Desmantelamiento<br>Presupuesto de Desmantelamiento                                                      | DIRECCIÓN DE MERCADO<br>ELECTRICO<br>DIRECCIÓN DE MERCADO<br>ELECTRICO                                                                           | En<br>Solicitud<br>En<br>Solicitud                            | 09/06/2016 11:30:01<br>09/06/2016 11:29:55                                               | Ver Ver                                                                          |
| 3<br>7<br>0                                                                                    | Presupuesto de Desmantelamilento<br>Presupuesto de Desmantelamilento<br>Carta de No Objesión                            | DIRECCIÓN DE MERCADO<br>ELECTRICO<br>DIRECCIÓN DE MERCADO<br>ELECTRICO<br>DIRECCIÓN DE MERCADO<br>ELECTRICO                                      | En Solicitud                                                  | 09/06/2016 11:30:01<br>09/06/2016 11:29:55<br>09/06/2016 11:12:55                        | Ver                                                                              |
| 3<br>7<br>8<br>3<br>3                                                                          | Presupuesto de Desmantelamiento<br>Presupuesto de Desmantelamiento<br>Carta de No Objeción<br>Instalación de KPF en LIT | DIRECCION DE MERCADO<br>ELECTRICO<br>DIRECCION DE MERCADO<br>ELECTRICO<br>DIRECCION DE MERCADO<br>ELECTRICO<br>DIRECCION DE MERCADO<br>ELECTRICO | Entertado<br>En<br>Solicitud<br>En<br>Solicitud<br>Finalizado | 09/06/2016 11:30:01<br>09/06/2016 11:29:55<br>09/06/2016 11:12:55<br>09/06/2016 10:09:26 | Ver<br>Ver<br>Ver                                                                |

#### Solicitudes de Servicios

Para las Solicitudes de Servicios, desplegar las opciones del menú **GESTION DE CLIENTES** y hacer click en la opción **Solicitud de Servicios** y pulsar el botón "**Nuevo**".

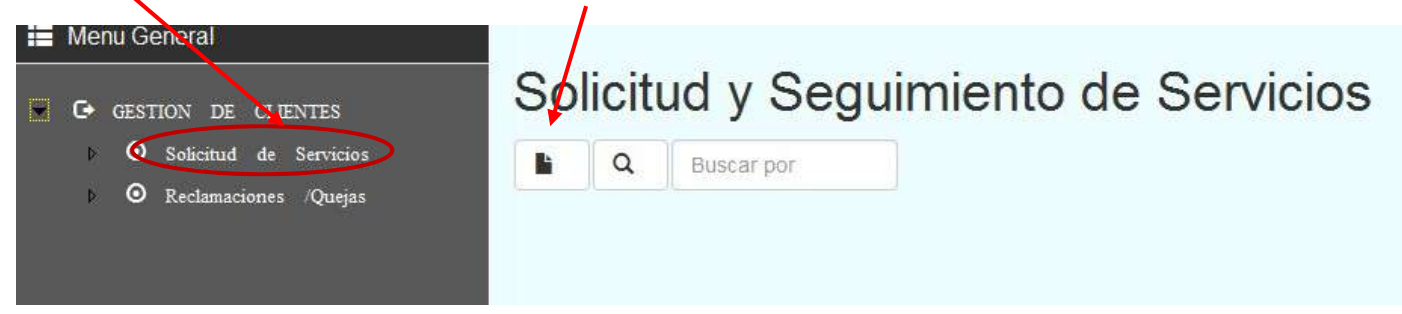

#### Seleccionar el **Tipo de Servicio** a solicitar.

| EMPRESA DE<br>ELÉCTRICA                                                                                                    | Creacion de Modulos<br>Tipo de Servicio                                                                                                    |            |
|----------------------------------------------------------------------------------------------------|----------------------------------------------------------------------------------------------------|------------|
| <ul> <li>Menu General</li> <li>General</li> <li>General</li> <li>General</li> <li>Solicitud de Servicios</li> <li>Solicitud de Servicios</li> <li>Reclamaciones /Quejas</li> </ul> | -Seleccionar-<br>Proceso de Interconexión<br>Presupuesto de Desmantelamiento<br>Movilización de L.T.69 Kv<br>Revisión de diseño de Lineas y Subestaciones<br>Elaboración de Estudio de Flujo y Corto Circuito<br>Renta Canal de Telecomunicaciones SCADA<br>Mantenimiento Mensual<br>Instalación de KPF en L.T<br>Servicios de Termografía<br>Recirculación Tratamiento y Filtrado de Aceite Dieléctrico<br>Subestación Móvil | •<br>itar! |

Colocar No. Transferencia correspondiente al pago del anticipo y adjuntar comprobante, así como también la documentación técnica que soporta la solicitud

| ID       Descripcion       Recibo ingreso       Documentos       Ag         1       Carta de No Objeción       25555545       Adjuntar       2         2       Presupuesto de interconexión       Adjuntar       Adjuntar       2         3       Traslado de Variante de L.T. 138Kv/69kV.       Adjuntar       Adjuntar       4         4       Revisión de diseño de L.T.       Adjuntar       Adjuntar       4         5       Orden de Trabajo       Adjuntar       Adjuntar       4 | Pr | roceso de Interconexión                                             |                |            | ~      |
|----------------------------------------------------------------------------------------------------|----|---------------------------------------------------------------------|----------------|------------|--------|
| 1     Carta de No Objeción     25555545     Adjuntar       2     Presupuesto de Interconexión     Adjuntar       3     Traslado de Variante de L.T. 138Kv/69kV.     Adjuntar       4     Revisión de diseño de L.T.     Adjuntar       5     Orden de Trabajo     Adjuntar                                                                                                    | D  | Descripcion                                                         | Recibo Ingreso | Documentos | Agrega |
| 2       Presupuesto de Interconexión       Adjuntar         3       Traslado de Variante de L.T. 138Kv/69kV.       Adjuntar         4       Revisión de diseño de L.T.       Adjuntar         5       Orden de Trabajo       Adjuntar                                                                                                    | 1  | Carta de No Objeción                                                | 25555545       | Adjuntar   |        |
| 3     Traslado de Variante de L.T. 138Kv/69kV.     Adjuntar       4     Revisión de diseño de L.T.     Adjuntar       5     Orden de Trabajo     Adjuntar                                                                                                    | 2  | Presupuesto de Interconexión                                        |                | Adjuntar   |        |
| 4     Revisión de diseño de L.T.     Adjuntar       5     Orden de Trabajo     Adjuntar                                                                                                    | 3  | Traslado de Variante de L.T. 138Kv/69kV.                            |                | Adjuntar   |        |
| 5 Orden de Trabajo Adjuntar                                                                                                    | 4  | Revisión de diseño de L.T.                                          |                | Adjuntar   |        |
|                                                                                                    | 5  | Orden de Trabajo                                                    |                | Adjuntar   |        |
| Descripción del Servicio:<br>Una breve descripción del servicio solicitado.                                                                                                    | Un | cripción del Servicio:<br>a breve descripción del servicio soliciti | ado.           |            | -17    |

#### Adjuntar documentos

Tras acceder en el botón Adjuntar del recuadro pasado, aparecerá una nueva ventana donde podremos seleccionar el documento almacenado en su equipo local.

Al finalizar la descarga del archivo pulsar el botón **Adjuntar.** De esta manera nuestro documento quedara correctamente adjunto a nuestra solicitud.

|                                                                                                    | Adjuntar Doc<br>RICA DOI                                                                                                    | cumento                                                                      |                                   |           |
|----------------------------------------------------------------------------------------------------|----------------------------------------------------------------------------------------------------|------------------------------------------------------------------------------|-----------------------------------|-----------|
| Abrir                                                                                                    | cas > Documentos > v 4                                                                                                    | Buscar Documentos                                                            | Cerra Adjuntarl                   | >         |
| Favoritos     Descargas                                                                                                    | Biblioteca Documentos<br>Incluye: 2 ubicaciones                                                                                                    | Organizar por: Carpeta -                                                     |                                   |           |
| Escritorio                                                                                                    | Nombre                                                                                                    | Fecha de modifica Tipo                                                       | Ubicacion                         |           |
| a 📷 Bibliotecas                                                                                                    | Borrador MCR<br>Calendario del 2015                                                                                                    | 26/03/2015 14:50 Docun<br>12/02/2015 16:09 Docun <sup>⊨</sup>                | DIRECCION DE MERCADO<br>ELECTRICO |           |
| <ul> <li>Documentos</li> <li>Imágenes</li> <li>Música</li> </ul>                                                                                                    | Consumo mensual<br>Control de gastos<br>Control de Ventas                                                                                                    | 10/04/2015 15:17 Ноја d<br>24/03/2015 10:38 Ноја d<br>19/01/2015 8:42 Ноја d | DIRECCION DE MERCADO<br>ELECTRICO | 1.000     |
| Videos                                                                                                    | Control de Ventas.xlsx<br>Diagrama por tipo de servicio                                                                                                    | 19/01/2015 8:42 Docum<br>15/07/2015 16:20 Dibujo<br>22/07/2015 16:47 Archay  | DIRECCION DE MERCADO<br>ELECTRICO | 100 C 100 |
| ▷ Solution State Number > Solution State Number > | Casperd<br>Casperd<br>Cas | 01/10/2014 8:19 Docum +                                                      | DIRECCION DE MERCADO<br>ELECTRICO | 1         |
| Non                                                                                                    | nbre: 🔹                                                                                                    | Todos los archivos 👻                                                         | DIRECCION DE MERCADO              | 1         |

Agotado los pasos anteriores hacer click en el botón **Solicitar**, donde hará efectiva su solicitud. Automáticamente se enviara un correo electrónico al personal responsable de su solicitud en la ETED, para fines de aprobación.

| Proceso de Interconexión |                                                                    |                |            | -      |
|--------------------------|--------------------------------------------------------------------|----------------|------------|--------|
| ID                       | Descripcion                                                        | Recibo Ingreso | Documentos | Agrega |
| 1                        | Carta de No Objeción                                               | 25555545       | Adjuntar   |        |
| 2                        | Presupuesto de Interconexión                                       |                | Adjuntar   |        |
| 3                        | Traslado de Variante de L.T. 138Kv/69kV.                           |                | Adjuntar   |        |
| 4                        | Revisión de diseño de L.T.                                         |                | Adjuntar   |        |
| 5                        | Orden de Trabajo                                                   |                | Adjuntar   |        |
| Un                       | cripción del Servicio:<br>a breve descripción del servicio solicit | ado.           |            |        |

En su bandeja de **Solicitud y seguimiento de servicios** puede visualizar un mensaje informándole que la solicitud fue enviada correctamente, como también los servicios que ya ha solicitado, visualizando el estatus de su solicitud y la ubicación de la misma.

| 0 | Dicitud y Seguimiento | de Servicios                   |                 |                           |         |
|---|-----------------------|--------------------------------|-----------------|---------------------------|---------|
|   | Descripción           | Ubicacion                      | Estatus         | Fecha Creado              | Encuest |
| 1 | Carta de No Objeción  | DIRECCION DE MERCADO ELECTRICO | En<br>Solicitud | 05/04/2016 11:33:34<br>AM | Ver     |

Puede imprimir un comprobante de solicitud de servicio pulsando el nombre del servicio solicitado

| Imprimir Com                                                        | nprobante de Servicio                                                                                                    |
|---------------------------------------------------------------------|----------------------------------------------------------------------------------------------------|
| Empre                                                               | esa de Transmisión Eléctrica Dominicana                                                                                                    |
| 1                                                                   | "I laiondo of pois con operatio"                                                                                                    |
|                                                                     |                                                                                                    |
|                                                                     | DIRECCIÓN DE MERCADO ELECTRICO                                                                                                    |
| Fecha Solicitu                                                      | id : 6/9/2016 11:30:01 AM                                                                                                    |
| Solicitante                                                         | SNCLAVALIN                                                                                                    |
| Servicio                                                            | Presupuesto de Desmantelamiento                                                                                                    |
| No. Anticipo                                                        | 211545644                                                                                                    |
| Estatus                                                             | : En proceso                                                                                                    |
|                                                                     | Seguimiento del servicio                                                                                                    |
| Estimado Clie<br>ingresar al Si<br>servicios, don<br>a su servicio. | ente, su solicitud está siendo tramitada. Para fines de consultas favor<br>stema de Gestión de Clientes y acceder a la bandeja de solicitudes de<br>ide podrá verificar el estatus del mismo y toda la información referente |
| En caso de no<br>Mercado Eléc                                       | ecesitar asistencia personalizada, favor contactar la Dirección de<br>trico, en los siguientes teléfonos:                                                                                                    |
| Tel. 809-255-                                                       | 5555                                                                                                    |
|                                                                     |                                                                                                    |

#### **Reporte Satisfacción**

Posterior a la ejecución del servicio, tendrá la opción de acceder a la encuesta correspondiente al servicio solicitado, haciendo click en la opción Ver en la columna **Encuesta** en la fila del servicio.

| Preguntas                                                       | Excelente | Muy Bueno | Bueno | Aceptable | Deficiente |
|-----------------------------------------------------------------|-----------|-----------|-------|-----------|------------|
| Que tan bueno fue el tiempo de respuesta de su solicitud        | 0         | 0         |       | 8         |            |
| Le presentaron las soluciones solicitadas?                      |           | 6         |       |           | 0          |
| Esta todo como lo solicito?                                     | 0         | <b></b>   |       |           | 0          |
| Satisfecho de la atencion que le brindaron durante su solicitud | 6         | 0         |       | 8         | 6          |
| )bservaciones/Sujerencias                                       |           |           |       |           |            |

#### **Reclamaciones/Quejas**

Realizar reclamaciones/quejas es muy sencillo, solo hacemos click en el botón Nuevo

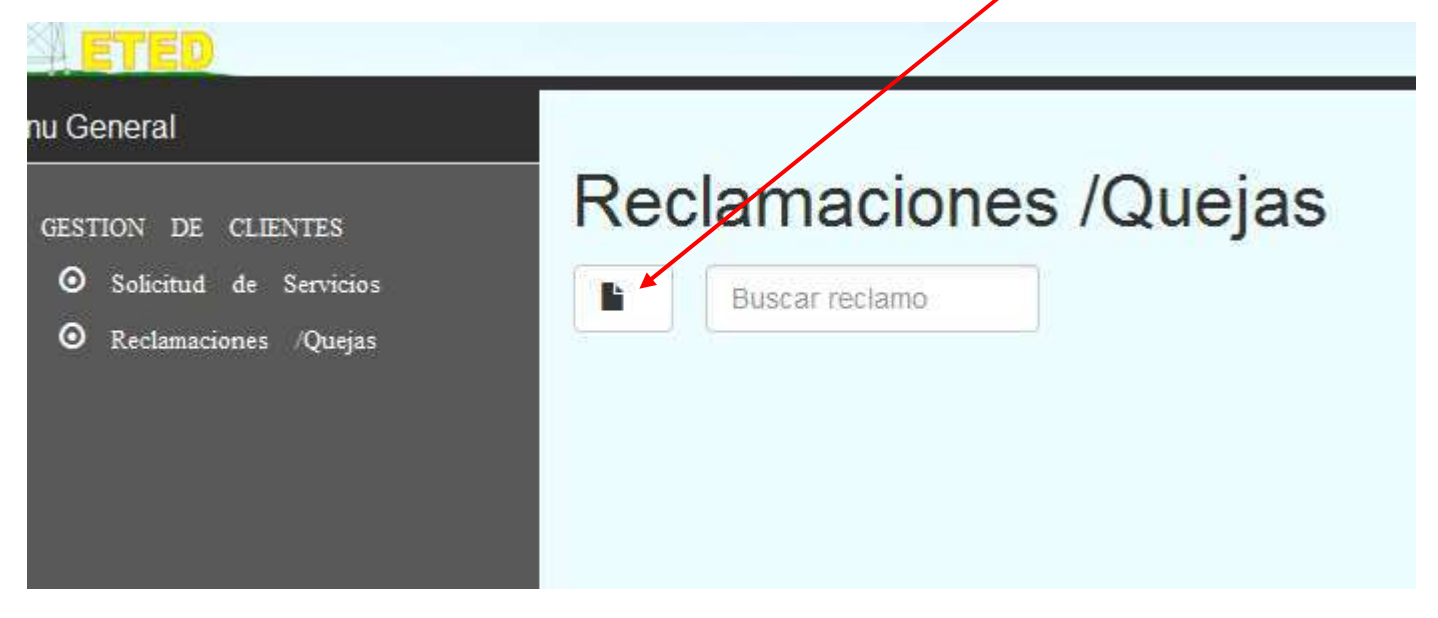

Seleccionamos el Tipo Reclamación y especificamos los detalles del reclamo.

| Tipo Reclamacion                                       |     |
|--------------------------------------------------------|-----|
| Servicio no brindado                                   | ~   |
| Descripcion del reclamo                                |     |
| El servicio <u>prindado</u> no es <u>el esperado</u> . |     |
|                                                        | 38  |
| Respuesta del reclamo                                  |     |
|                                                        |     |
|                                                        | H). |
|                                                        |     |

Hacemos clic en **Reclamar** y automáticamente enviara un correo electrónico al responsable de atender su reclamo en la ETED. Nos presentara un mensaje que dira.

Reclamo enviado con exito. Le atenderemos a la mayor brevedad posible.

En su bandeja de reclamaciones apareceran todas los casos abiertos . Cuando tenga respuesta de la misma, sera notiticado por correo electronico y haciendo click en la **Descripción** de la relamacion podra ver la respuesta de la misma.

| Re | eclamaciones /Queja                     | 3                      |
|----|-----------------------------------------|------------------------|
| li | Buscar reclamo                          |                        |
| ID | Descripcion                             | Creado                 |
| 8  | El servicio brindado no es el esperado. | 05/04/2016 11:55:22 AM |

| Tipo Reclamacion       |                               |                   |           | - 8    |
|------------------------|-------------------------------|-------------------|-----------|--------|
| Servicio no brindado   |                               |                   | ~         |        |
| Descripcion del recl   | amo                           |                   |           | _      |
| El servicio brindado n | o es el esperado.             |                   |           | Reclam |
|                        |                               |                   |           |        |
| Respuesta del recla    | mo                            |                   |           | - 8    |
| Revisamos su caso y    | ya estamos procediendo a la o | correccion de las | s fallas. | Respue |
|                        |                               |                   |           |        |
|                        |                               |                   |           |        |
|                        |                               | Cerrar            | Reclamar! |        |